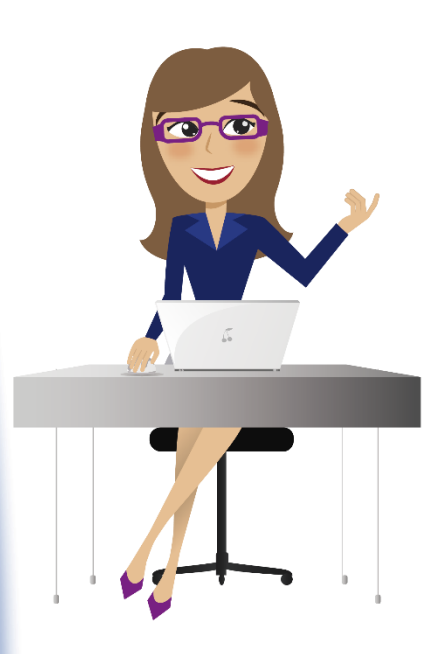

2. Identifica la actividad *Recibo de pago de matrícula,* disponible en la pestaña de búsqueda de tu plataforma educativa

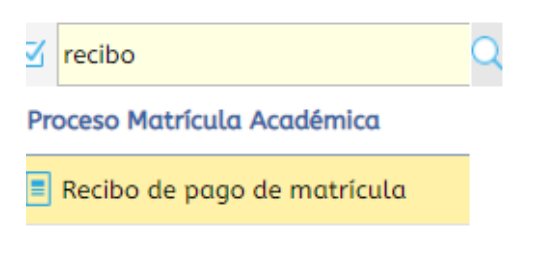

1. Ingresa al sistema académico

SINU con tu usuario y contraseña

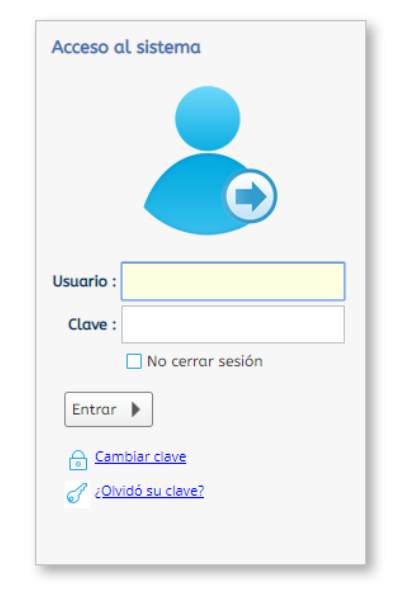

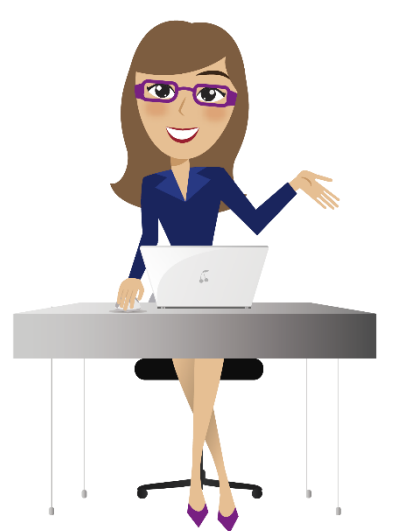

3. Selecciona el periodo de matricula a cursar seguido de la opción descargar o Imprimir

#### Por favor, ingrese su número de identificación, presione el botón buscar y seleccione el recibo que desea descargar. Num. Identificación : Buscar Estudiantes ঌ Descargar PDF Númen Cód. periodo Tipo Val. a pagar Estado de pago Docume recib Pecuniario \$ 44,931.00 COP 205040 20191 22/06/2019 Matricula Pagada 20191 Matricula \$ 3,530,241,00 COP 176298 40439 Matricula Pagada 20192 Matricula \$ 3.530.241.00 COP Matricula Liquidada 214334 50137

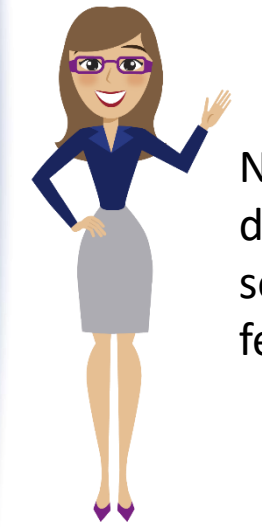

Nota: Para los estudiantes que realicen su matricula por créditos académicos, deberán acercarse a las oficinas de admisiones y financiamiento estudiantil para solicitar el volante por la cantidad de créditos a matricular, teniendo en cuenta las fechas establecidas para matricula ordinaria.

4. Verifica que tus datos personales, programa académico y descuentos institucionales sean los correctos, sin olvidar imprimir tu volante a través de una impresora laser.

| E<br>S<br>T |                                                                                                    | ACION UNIVERSITARIA AMERICANA<br>VIGILADA MINEDUCACIÓN<br>Iución No. 6341 de 17 de octubre de 2006<br>Linea Gratuita Nacional 018000181027<br>Nit: 900114439-4 |                                                                                                    |                                                                                                    | ORDEN DE PAGO<br>Referencia: 502165<br>No: OMB - 141710<br>PERIODO: 20192 |  |  |  |
|-------------|----------------------------------------------------------------------------------------------------|----------------------------------------------------------------------------------------------------|----------------------------------------------------------------------------------------------------|----------------------------------------------------------------------------------------------------|---------------------------------------------------------------------------|--|--|--|
|             | Estudiante: EDITH GONZALEZ GONZALEZ<br>Identificación:<br>Código del Estudiante:<br>Programa: LICENCIATURA EN EDUCACION BILINGUE<br>Número Creditos: | P                                                                                                    | Dto/lt     Hasta     Valor a Pagar       -5 %     27/06/2019     2,420,158.00       0 %     25/07/2019     2,542,126.00                                                                                            |                                                                                                    |                                                                           |  |  |  |
| Α           | СОЛСЕРТО                                                                                                    | VALOR                                                                                                    | PICHINC                                                                                                    | PICHINCHA CTA CORRIENTE No. 6134298                                                                                                    |                                                                           |  |  |  |
| N<br>T<br>E | MATRICULA DE PREGRADO<br>BECA DE INGRESO 20%<br>PLATAFORMA ESPECIALIZADA CAMBRIDGE DE INGLES<br>POLIZA DE ACCIDENTE                                  | 3,049,200.00<br>-609,840.00<br>67,057.00<br>35,709.00                                                                                                    | Observaciones / Timbr NOTA: Congelaciones: válidas ha:<br>Devoluciones: válidas para incapac<br>soportado o traslados laborales en u<br>semestre para un 100%, 15 días háb<br>y restricciones según reglamento est | Observaciones / Timbre de Banco<br>NOTA: Congelaciones: válidas hasta 15 días hábiles después de la fecha de inicio del semestre.<br>Devoluciones: válidas para incapacidad permanente, muerte accidental, prestación de servicio militar<br>soportado o traslados laborales en un plazo no mayor a 8 días hábiles después de la fecha de inicio del<br>semestre para un 100%, 15 días hábiles para un 75% y 30 días hábiles para un 50%. Aplican condiciones<br>y restricciones según reglamento estudiantil. |                                                                           |  |  |  |

Fecha de Impresión:

15/06/2019

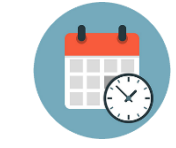

Nota: No olvides tener en cuenta las fechas limites de pagos, así evitaras aumentos en el valor de tu matricula.

5. Debes tener en cuenta las fechas y las condiciones establecidas por reglamento estudiantil para los tramites como:

Congelación de créditos: 15\* días hábiles después del inicio de clases (Art. 59 Reglamento Estudiantil)

Devolución de dinero: 100%\* = 8 días hábiles después del inicio de clases, 70%\* = 15 días hábiles después del inicio de clases, 50%\* = hasta 30 días hábiles después del inicio de clases. (Art. 63 Reglamento Estudiantil)

Retiro de asignaturas: fechas dispuestas en el calendario académico publicado en la pagina web de la universidad.

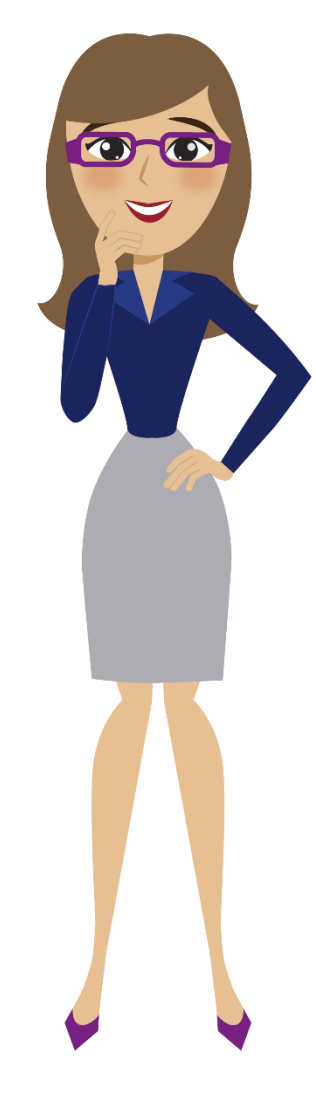